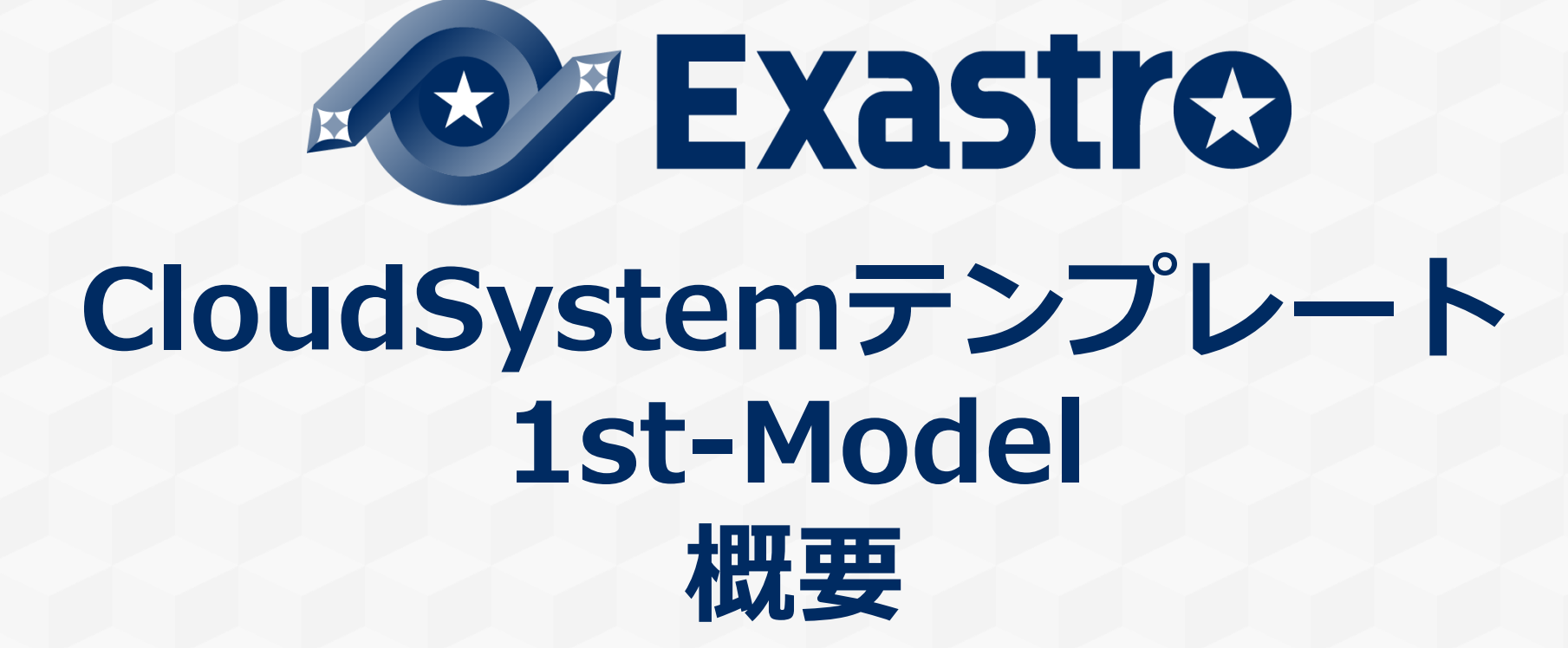

※本書では「Exastro IT Automation」を「ITA」、「CloudSystemテンプレート1st-Model オートスケーリングWebシステム」を「CSテンプレート」として記載します。

第1.1版 (ITAバージョン1.7.1版) Exastro developer

目次

# 1.CSテンプレート概要 2.CSテンプレート実行例 環境の準備 【手順①】パラメータの編集 【手順②】システム構築の実行(=Stack作成) 出来上がったシステムを確認 3.参考 - 通常はユーザが見ることはないメニューー

4. 付録A - 出来上がったシステムのEC2にAnsibleを使って設定変更する -

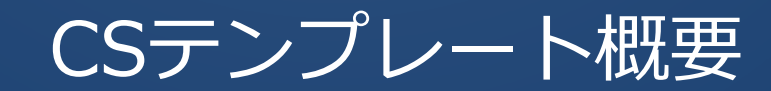

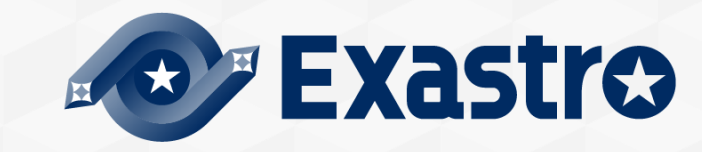

**Exastro** 

#### CSテンプレートは「設計済みクラウドシステムモデルのIaC(Infrastructure as a Code)」です 運用管理やセキュリテイなど運用上必須の機能が構築済みであることが特徴です

| 機能分類            | 概要                                      |
|-----------------|-----------------------------------------|
| 実行基盤機能          | 本テンプレートデモでは、ロードバランサ配下のスケールアウト型Webサーバを構成 |
| 運用基盤機能 (運用管理)   | 監視、ログなど、プラットフォームの正常性を維持する機能群            |
| 運用基盤機能 (セキュリティ) | アクセス制御など、プラットフォームのセキュリティを確保する機能群        |

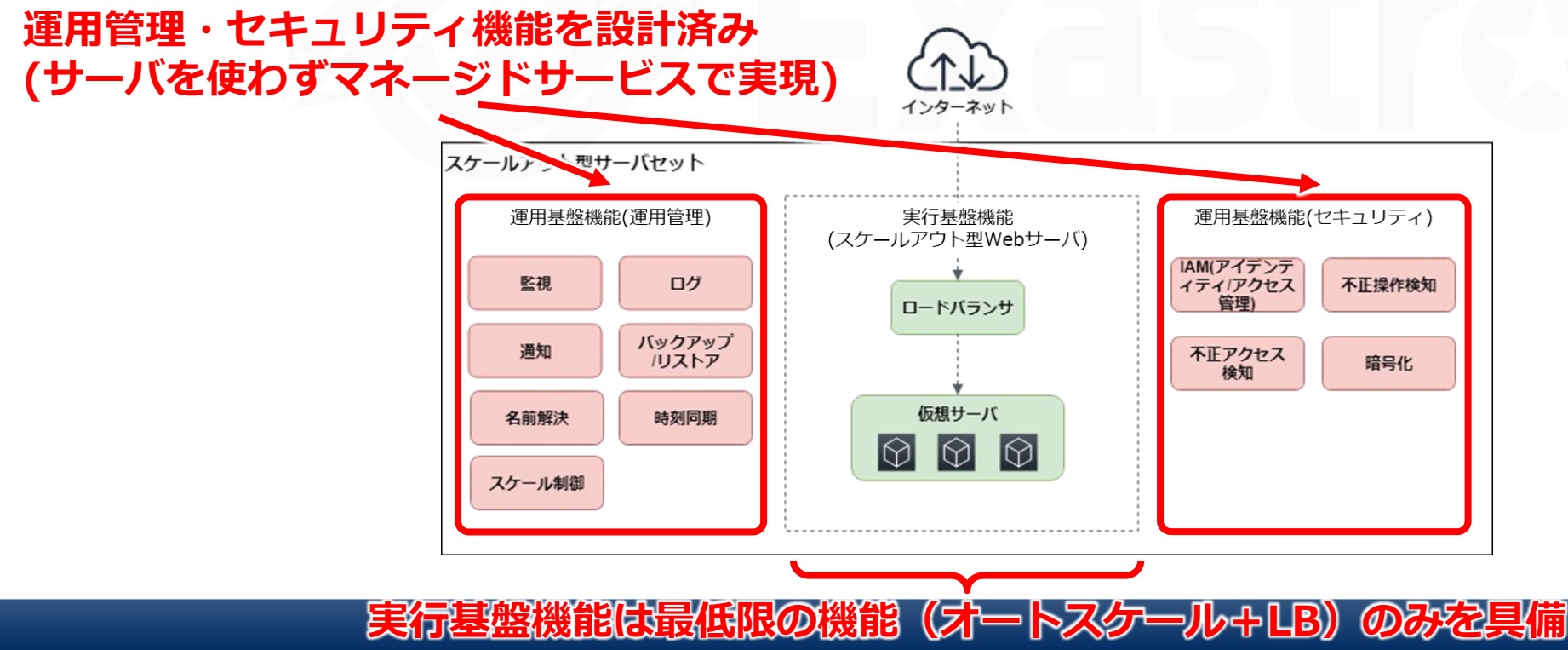

#### Exastro IT Automationとは?

# Exastro IT Automationは 「システム情報をデジタル管理するためのフレームワーク」です

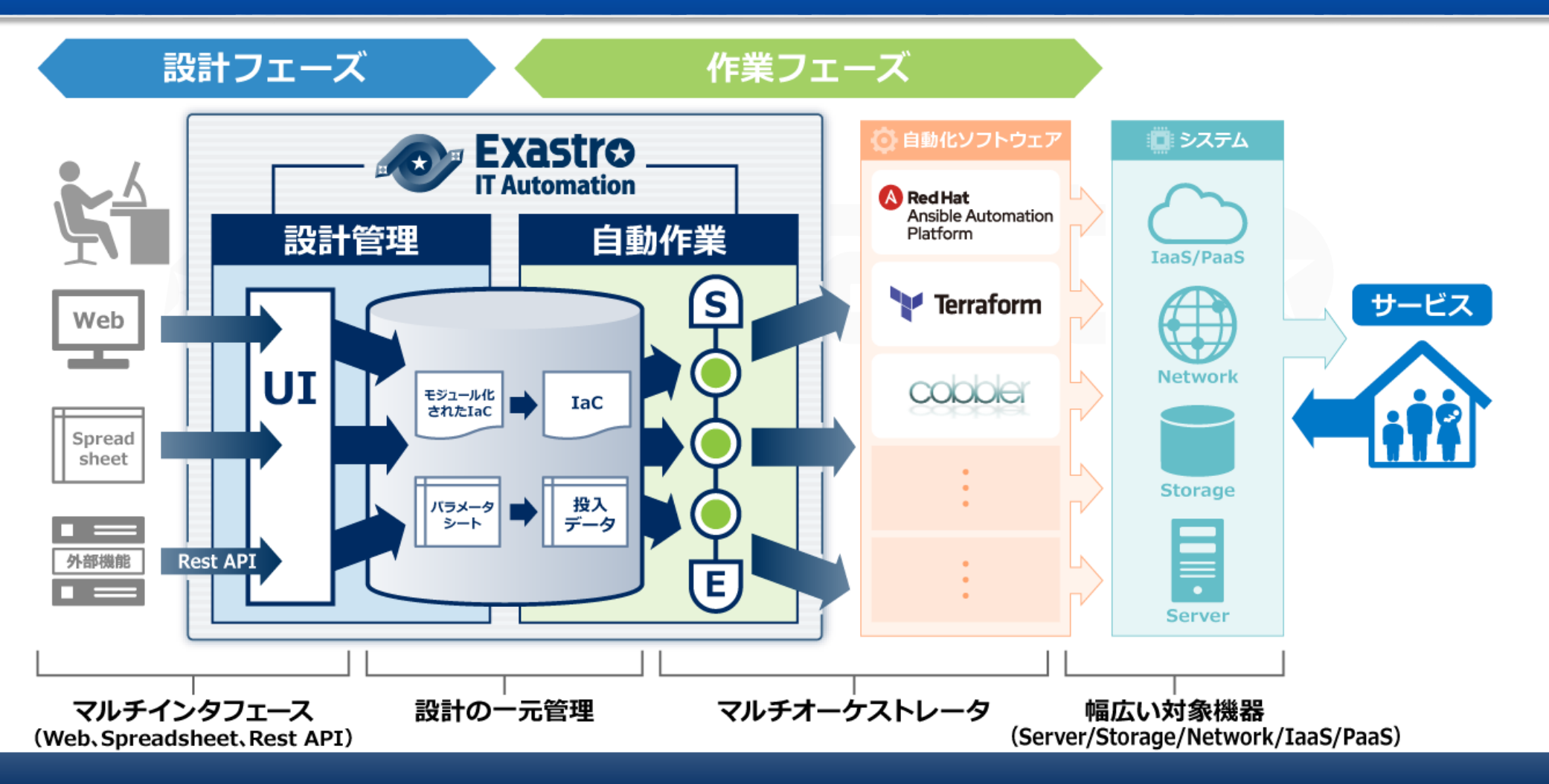

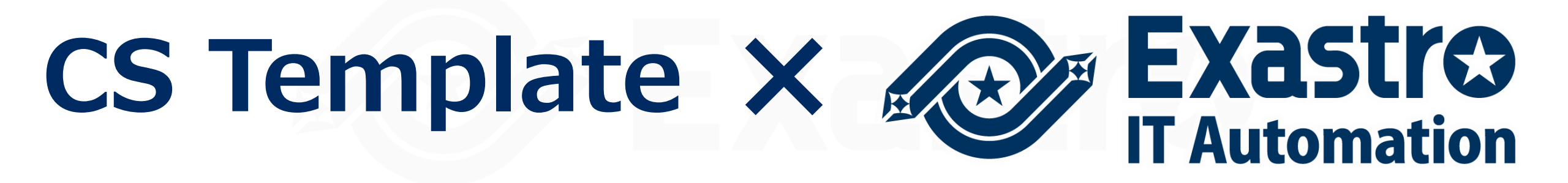

#### Exastroを活用したCSテンプレートの実行(1/3)

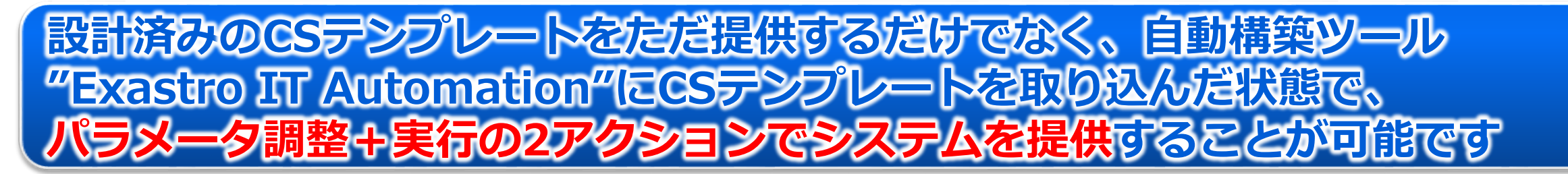

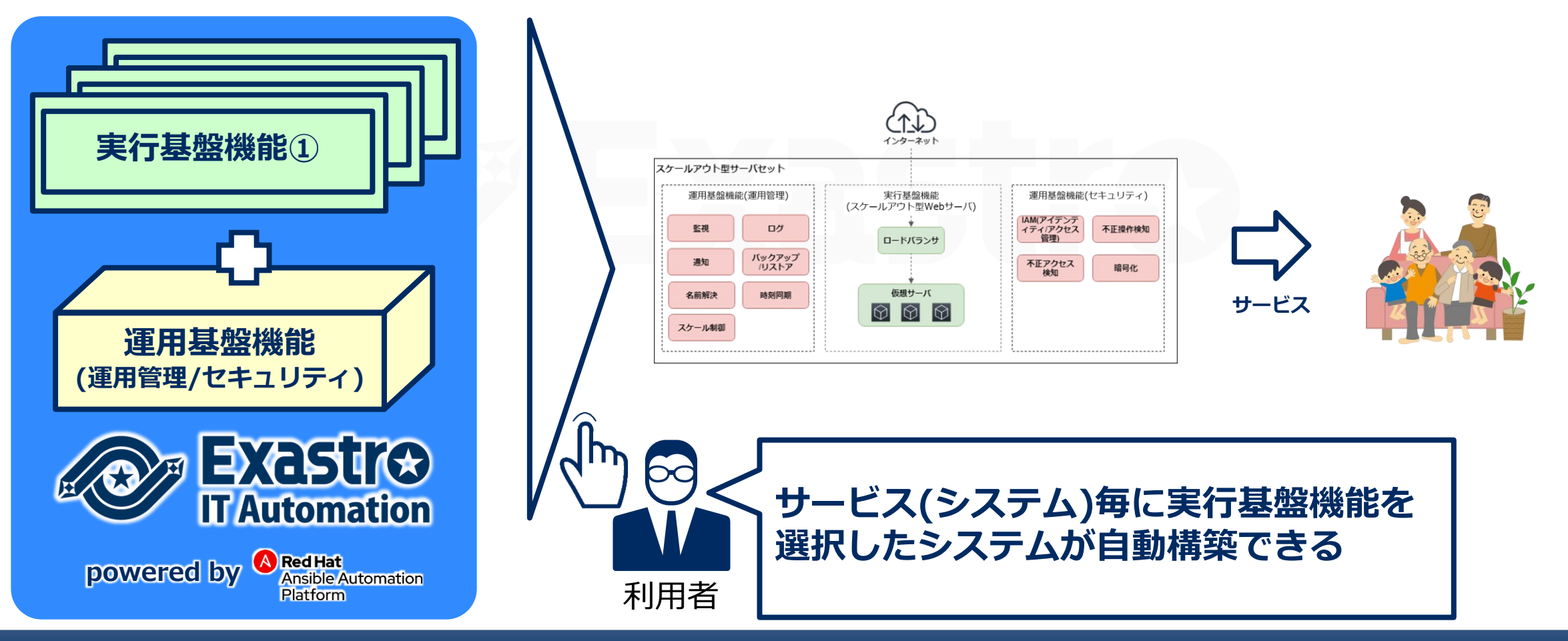

# CSテンプレートとExastroでの実行との関連イメージは下記の通りです。

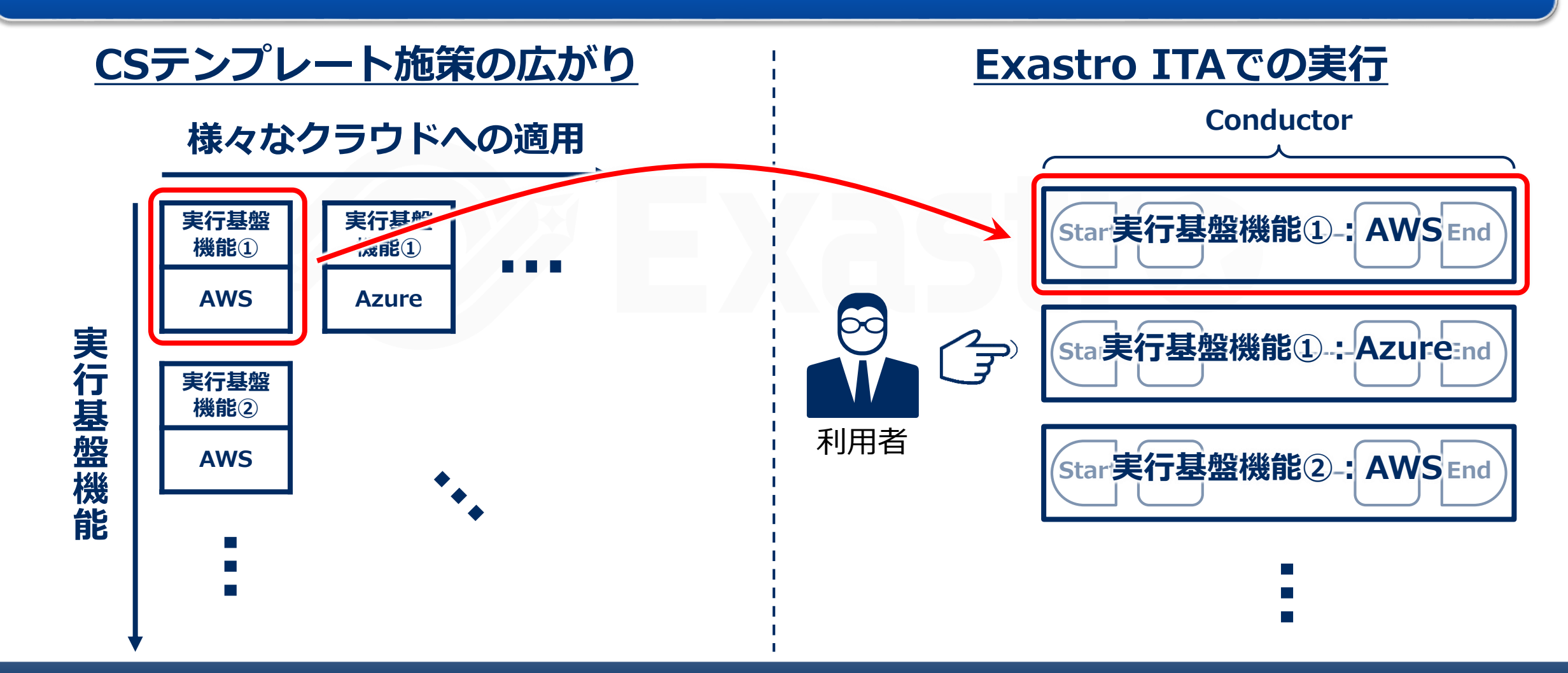

### Exastro IT AutomationにCSテンプレートを組み込むことにより、以下のような 流れでAWS上の環境自動構築が実現可能です。

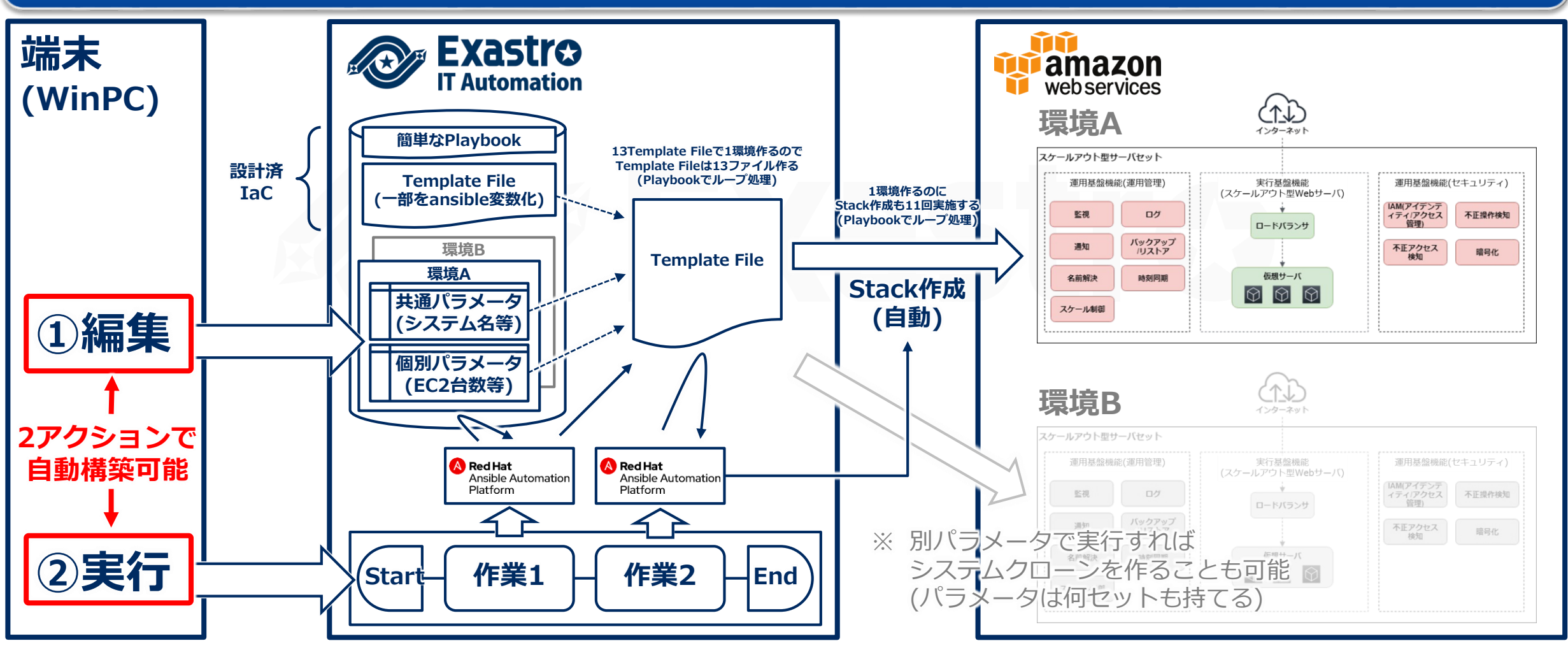

# CSテンプレート実行例 環境の準備

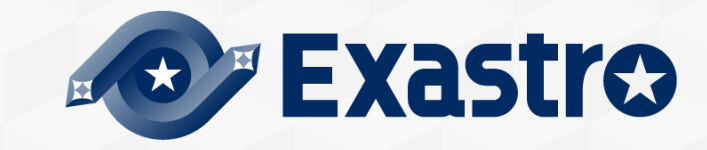

#### 【CSテンプレート実行例】環境の準備

#### 以下のような環境を準備します。 (詳細は「CloudSystemテンプレート導入手順書」の導入準備と導入作業を参照のこと。)

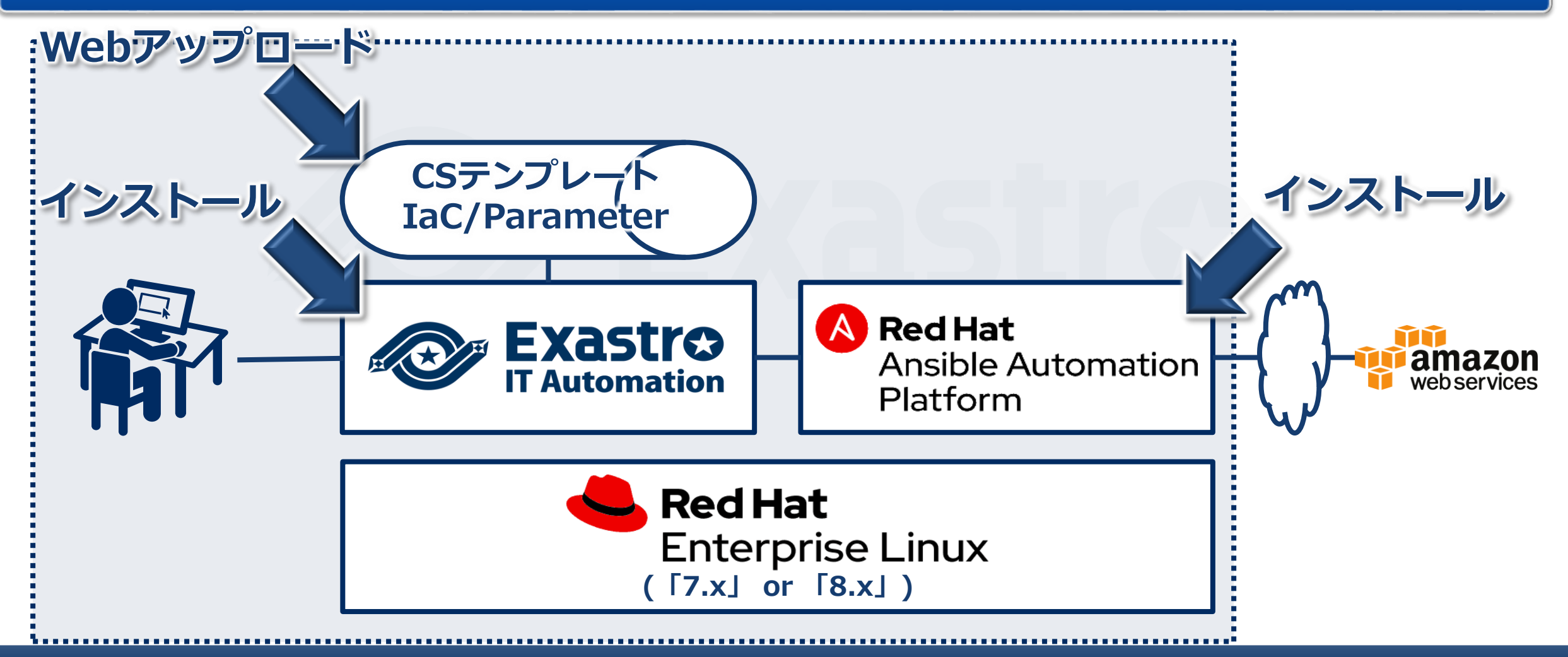

# CSテンプレート実行例 【手順①】パラメータの編集

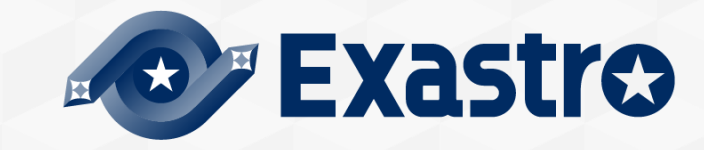

#### 【手順①】パラメータの編集 (1/3)

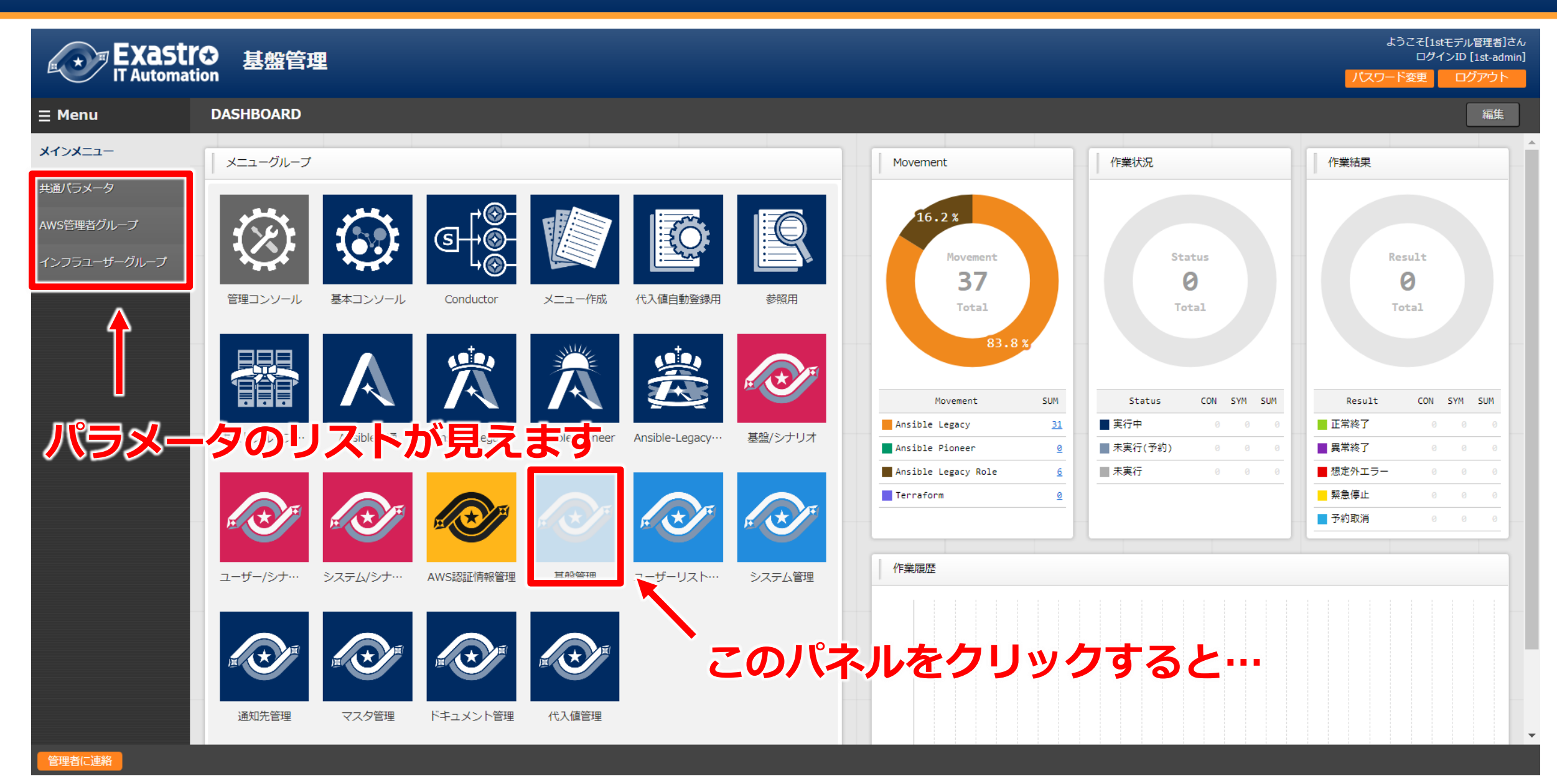

# 【手順①】パラメータの編集 (2/3)

| Exastr<br>IT Automation | ようこそ[1stモデル智<br>ログインDD [1s<br>on                                                                                                    | 理者]さん<br>t-admin]<br>つト |
|-------------------------|----------------------------------------------------------------------------------------------------|-------------------------|
| ≡ Menu                  | 説明 ▽目                                                                                                    | 開く                      |
| メインメーユー                 | 表示フィルタ                                                                                                    | 開く                      |
| AWS管理者グループ              | 一覧/更新                                                                                                    | じる                      |
| インフラユーザーグループ            | 履歴     更新     Rub     Base     AMS環境     タグ     最終更新日時令     最終更新日時令     最終更新者令        日時令     最終実行日時令     システム名令     システム信道合     システム信道合     システム信     日本     日本 |                         |
|                         | 歴歴       更新       廃止       1 1 12:10      00000000000       ap-northeast-1       Dev        1st ₹ 2021/05/01       00:00:00       データボータビリティブロシーシ         歴歴       更新       廃止       2 1 12:10        00000000000       ap-northeast-1       Dev         2021/05/01       00:00:00       データボータビリティブロシーシ         歴歴       更新       廃止       3 1 12:10        00000000000       us-east-1       Dev         2021/05/01       00:00:00       データボータビリティブロシーシ                                                                                                    | 2†<br>2†<br>2†          |
|                         | <sup>フィルク繊維で</sup> システム名」等の共通パラメータはここで指定します<br>(複数環境のパラメータセットを管理できます)                                                                                                    |                         |
|                         | 登録 □ □ □ □ □ □ □ □ □ □ □ □ □ □ □ □ □ □ □                                                                                                    | 開く                      |
|                         | 全件ダウンロードとファイルアップロード編集                                                                                                    | 開く                      |
|                         | 変更履歴                                                                                                    | 開く                      |
|                         |                                                                                                    |                         |
| 管理者に連絡                  |                                                                                                    |                         |

# 【手順①】パラメータの編集 (3/3)

| Exastre<br>IT Automation | ようこそ[1stモデル管理者]さ<br>ログインID [1st-adm<br>n<br>パスワード変更 ログアウト                                                                             | ኗん<br>lin] |
|--------------------------|----------------------------------------------------------------------------------------------------|------------|
| ≡ Menu                   |                                                                                                    |            |
| メインメニュー                  | 説明 ▽開く                                                                                                    |            |
| AutoScaleパラメータ           | 表示フィルタ ▽開く                                                                                                    |            |
| S3パラメータ                  | 一覧/更新                                                                                                    |            |
| SNSパラメータ                 | オペレーション                                                                                                    | 1          |
| CloudTrailパラメータ          | 履歴 更新 廃止 No ⇔ ホスト名 ⇒ ID ⇔ オペレーション名 ⇔ 基準日時 ⇔ 実施予定日時 ⇔ 最終実行日時 ⊕ 品終実行日時 ⊕ インスタンス設定                                                       |            |
| Networkパラメータ             | DEE 更新 廃止 1 exastro-it-automation 100,002 環境A(1stモデル) 2021/04/01 12:10 2021/04/01 12:10 t2.micro 2021/05/01 00:00:00 データボータビリティプロシージャ |            |
| SecurityGroupパラメータ       | 「施ニ 2」exastro-it-automation 100,003 境現B(1stモナル) 2021/04/01 12:10 2021/04/01 12:10                                                     |            |
| Bastionパラメータ             | フィルタ結果件数: 2                                                                                                    |            |
| VPCflowlogsパラメータ         |                                                                                                    |            |
| TrustedAdvisorパラメータ      | 個別ハラメータは刀テコリ母に作ってより                                                                                                    | J          |
| CloudWatchパラメータ          | 例えば「オートスケールの最小/最大インスタンス数」                                                                                                    |            |
| WAFパラメータ                 | が一たどの設定値を編集できます。                                                                                                    |            |
| SecurityHubパラメータ         |                                                                                                    |            |
| Configパラメータ              | 変履 (役奴県児のハフメータビットか言理でさることは、 ▽間<                                                                                                    |            |
| GuardDutyパラメータ           | どの個別パラメータも共通パラメータと同様です。)                                                                                                    |            |
|                          |                                                                                                    |            |
|                          |                                                                                                    |            |
| 管理者に連絡                   |                                                                                                    |            |

# CSテンプレート実行例 【手順②】システム構築の実行(=Stack作成)

[補足]Stackとは.... システムで必要とするAWSリソースのかたまり。 CloudFormationではリソースをStackという単位で 管理することで環境の生成・破棄をシンプルにしている。 Stackを作成することで、AWSサービスの構築・設定が 行われる。

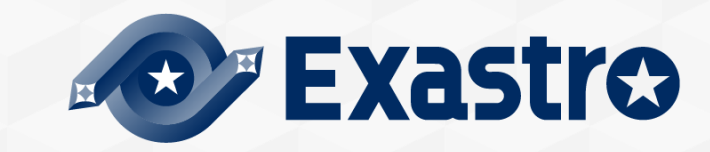

## 【手順②】システム構築の実行(=Stack作成)(1/4)

|                                                                                                    |                                              |                             |                                                                                                    |                  |                                                                                                 | ようこそ[1stモデル管理者]さん<br>ログインID [1st-admin]<br>パスワード変更 ログアウト                                                                                                    |
|----------------------------------------------------------------------------------------------------|----------------------------------------------|-----------------------------|----------------------------------------------------------------------------------------------------|------------------|-------------------------------------------------------------------------------------------------|----------------------------------------------------------------------------------------------------|
| ∃ Menu                                                                                                    | DASHBOARD                                    |                             | このパネル                                                                                               | をクリックし           | /                                                                                               | 編集                                                                                                    |
| メインメニュー                                                                                                    | メニューグループ                                     |                             |                                                                                                    | Movement         | 作業状況                                                                                            | 作業結果                                                                                                    |
| Conductorインターフェース<br>情報<br>Conductorクラス一覧<br>Conductorクラス編集<br>Conductor作業実行<br>Conductor作業確認<br>Conductor作業一覧 | <b>दि</b> 理コンソール <b>基</b> 本コン <b>レーン レーン</b> |                             | 作成       代入值自動登録用       参照用                                                                         | Movement Sim     | Status<br>O<br>Total                                                                            | Result<br>O<br>Total                                                                                                    |
| Conductor定期作業実行                                                                                                | Ansible                                      | ductor作業                    | 実行」。<br>ッ<br>・<br>・<br>・<br>・<br>・<br>・<br>・<br>・<br>・<br>・<br>・<br>・<br>・<br>・<br>・<br>・<br>・<br>・ | Ansible Legacy 3 | 1     ● 東行中     0     0     0       2     ● 未実行(予約)     0     0     0       5     0     0     0 | 正常終了       0       0       0         異常終了       0       0       0         通定外エラー       0       0       0         緊急停止       0       0       0         予約取消       0       0       0 |
|                                                                                                    | ユーザー/シナ·・・ システム/3<br>通知先管理<br>マスタ            | シナ・・・     AWS認証情報管理     基盤管 | 理 ユーザーリスト… システム管理<br>評理                                                                             |                  |                                                                                                 |                                                                                                    |

#### 【手順②】システム構築の実行(=Stack作成)(2/4)

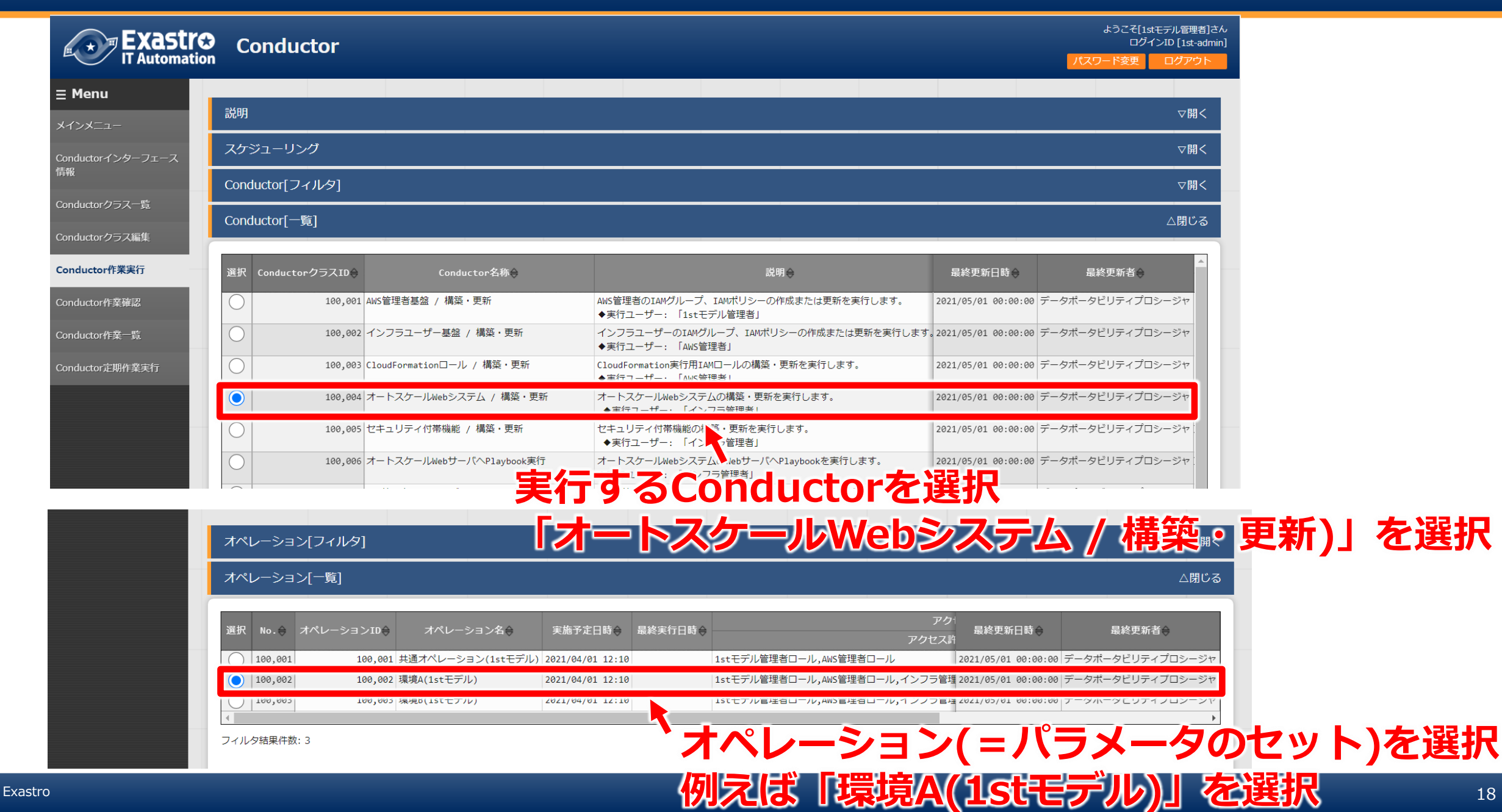

#### 【手順②】システム構築の実行(=Stack作成)(3/4)

#### Conductor実行

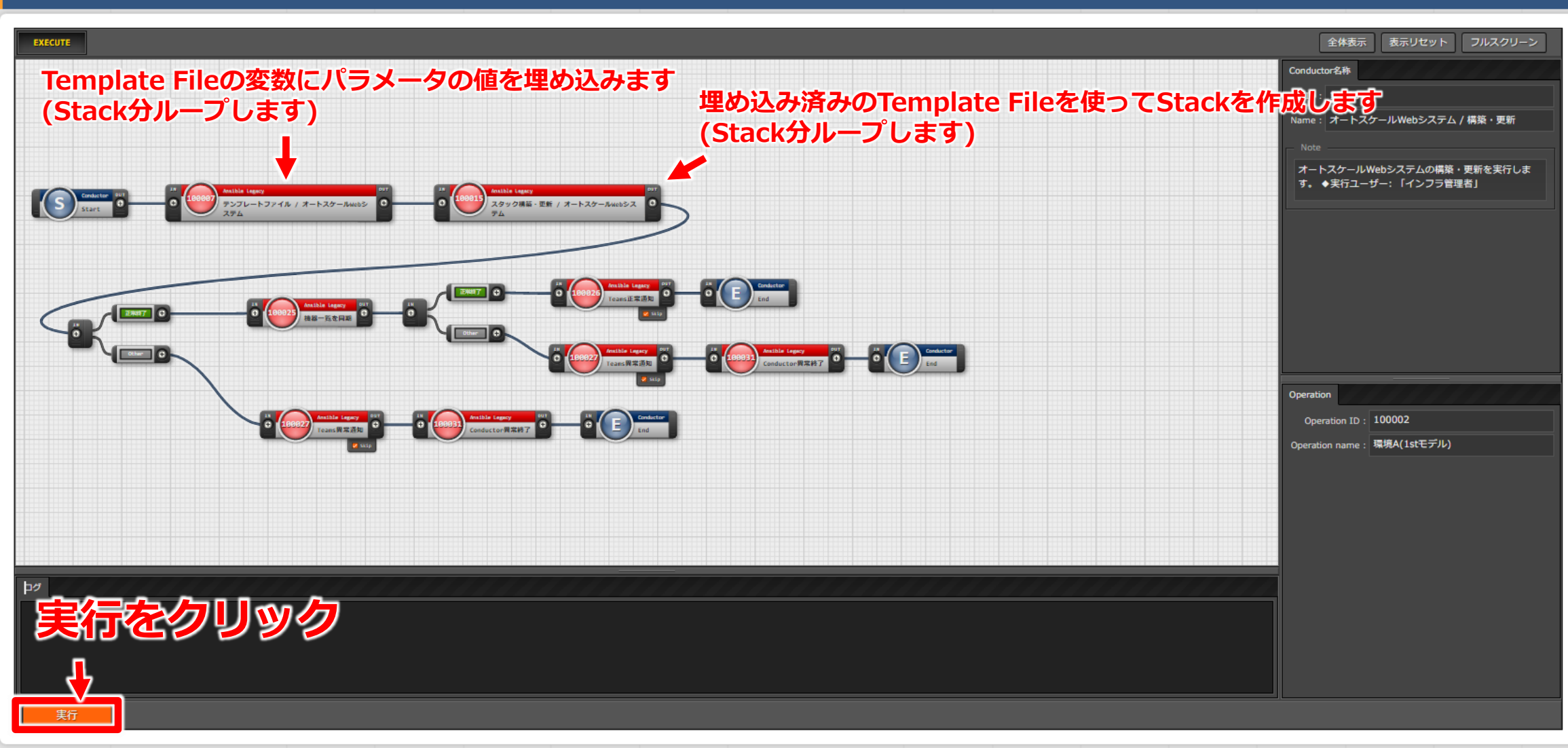

#### 【手順②】システム構築の実行(=Stack作成)(4/4)

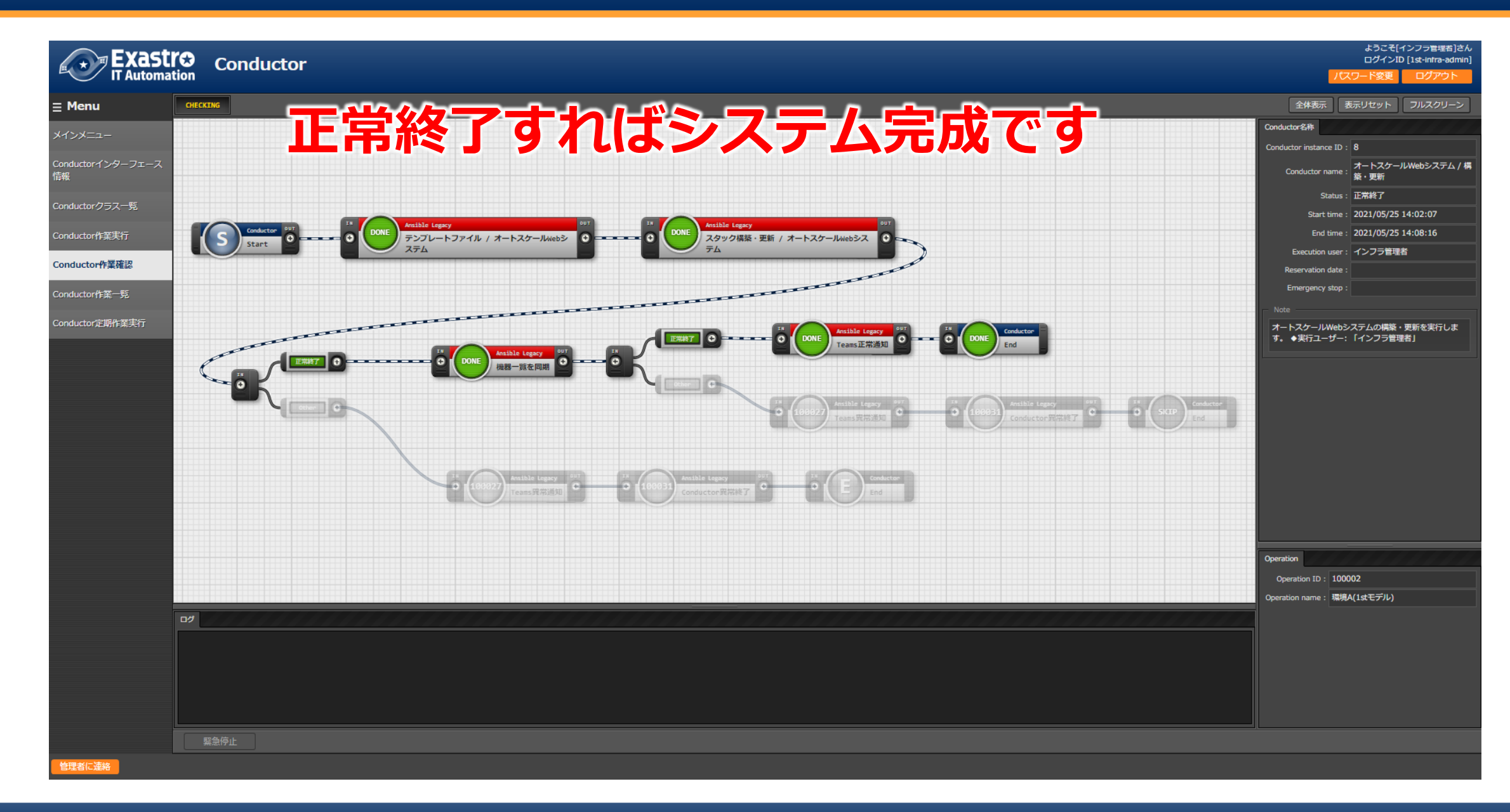

#### 出来上がったシステムを確認

#### ブラウザでロードバランサにアクセスすると、下記の通り簡単なWeb画面が閲覧できます。 (リロードするたびに、複数のWebサーバをラウンドロビンすることが確認できます。)

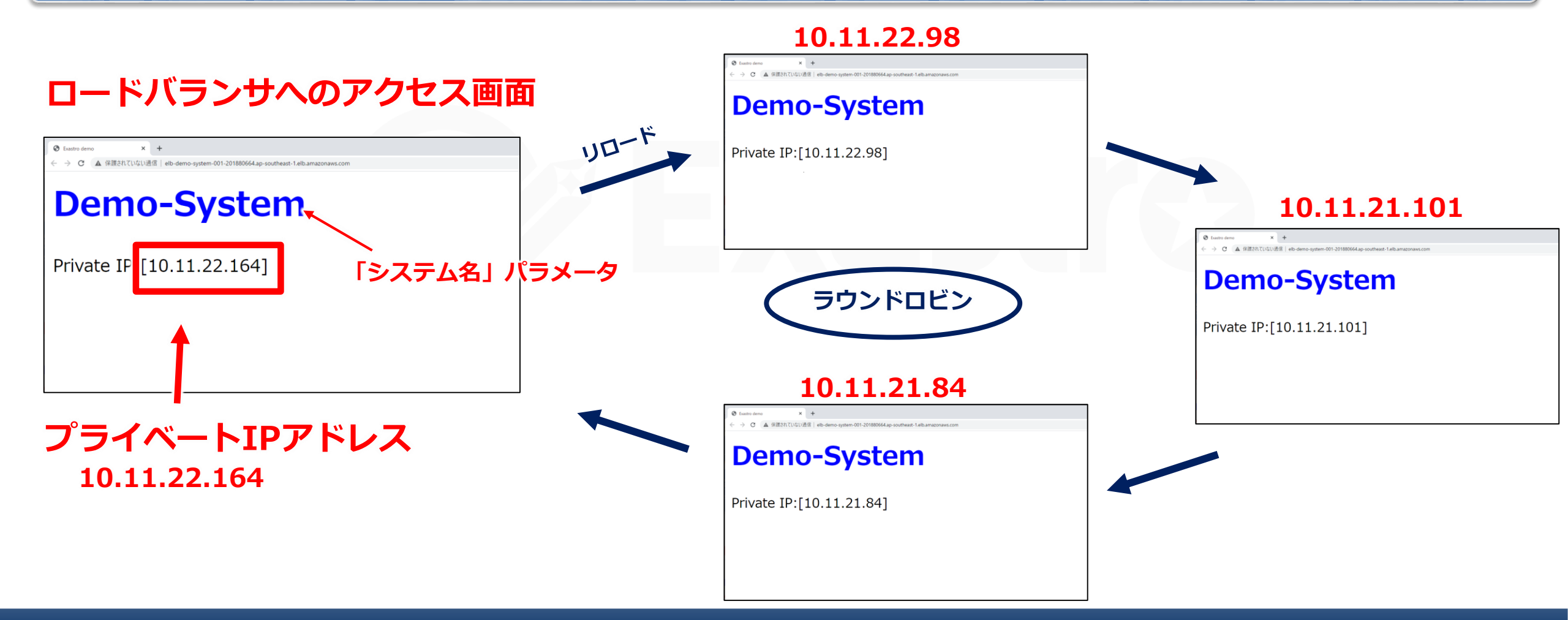

# 参考 - 通常はユーザが見ることはないメニュー -

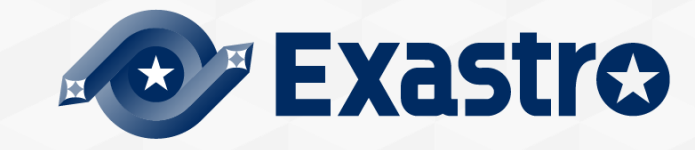

# 参考 - 通常はユーザが見ることはないメニュー - (1/4)

| Exastre | ☆<br>ボキュメント管理<br><sup>(m)</sup>                                                                                                    | そ[1stモデル管理者]さん<br>ログインID [1st-admin]<br>更 ログアウト |
|---------|----------------------------------------------------------------------------------------------------|-------------------------------------------------|
| ≡ Menu  |                                                                                                    |                                                 |
| メインメニュー |                                                                                                    | ▽開く                                             |
| 基本設計書   | 表示フィルタ                                                                                                    | △閉じる                                            |
| 詳細設計書   | 廃止 No 資料名 資料概要 ファイルアップロード アクセス権 備者 最終更新日時 最終更新者                                                                                                    |                                                 |
| 導入手順書   | 廃止含まず v     ~     ~     ~     ~                                                                                                    |                                                 |
|         | ▼ ブルダウン検索 ▼ ブルダウン検索 ▼ ブルダウン検索 ▼ ブルダウン検索 ▼ ブルダウン検索 ▼ ブルダウン検索                                                                                                    |                                                 |
|         | フィルタ フィルタクリア                                                                                                    |                                                 |
|         |                                                                                                    |                                                 |
|         |                                                                                                    |                                                 |
|         | 一覧/更新                                                                                                    | △閉じる                                            |
|         | ■ 「「「「」」」」<br>■ 「「」」」」<br>■ 「」」」<br>■ 「」」<br>■ 「」」<br>■ 「」」」<br>■ 「」」」<br>■ 「」」」<br>■ 「」」」<br>■ 「」」」<br>■ 「」」」<br>■ 「」」」<br>■ 「」」」<br>■ 「」」」<br>■ 「」」」<br>■ 「」」」<br>■ 「」」」<br>■ 「」」」<br>■ 「」」」<br>■ 「」」」<br>■ 「」」」<br>■ 「」」」<br>■ 「」」」<br>■ 「」」」<br>■ 「」」」<br>■ 「」」」<br>■ 「」」」<br>■ 「」」」<br>■ 「」」」<br>■ 「」」」<br>■ 「」」<br>■ 「」」<br>■ 「」」<br>■ 「」」<br>■ 「」」」<br>■ 「」」<br>■ 「」」」<br>■ 「」」」<br>■ 「」」」<br>■ 「」」<br>■ 「」<br>■ 「」<br>■ 「」」<br>■ 「」<br>■ 「<br>■ 「」<br>■ 「」<br>■ 「<br>■ 「」<br>■ 「」<br>■ 「<br>■ 「」<br>■ 「<br>■ 「<br>■ 「」 |                                                 |
|         | RE         Ru         1 [sテンプレート_1stモデル_導入手順書 cSテンプレート1stモデル 導入手順書.csテンプレート 1stモデル 導入手順書.pptx         2021/05/01 00:00:00         データボータビリティブロシージャ           [目次]         1.1stモデルの磁要         2.1stモデルの協要         2.1stモデルの協要         2.1stモデルの協要         2.1stモデルの協要           3.システム構築・更新手順         4.システム削除手順         5.conductor一覧         5.conductor一覧         5.conductor         5.conductor         5.conductor                                                                                                    |                                                 |
|         | <sup>フィルク####:1</sup><br>CSテシプレートの設計書類もExastro IT Automationで管理可能で                                                                                                    | す。                                              |
|         | ドキュメント管理に必要なドキュメントをアップロードします。                                                                                                    |                                                 |
|         |                                                                                                    | ▽開く                                             |
|         | 全件ダウンロードとファイルアップロード編集                                                                                                    | ▽開く                                             |
|         | 変更履歴                                                                                                    | <br>▽開く                                         |
|         |                                                                                                    |                                                 |

# 参考 - 通常はユーザが見ることはないメニュー - (2/4)

| 説明             |                                           |                                                    |             |                                                        |                                                                                  |             |                                       |                                      |            |                                                                   |                                           |
|----------------|-------------------------------------------|----------------------------------------------------|-------------|--------------------------------------------------------|----------------------------------------------------------------------------------|-------------|---------------------------------------|--------------------------------------|------------|-------------------------------------------------------------------|-------------------------------------------|
| 表示             | フィルタ                                      |                                                    |             |                                                        |                                                                                  |             |                                       |                                      |            |                                                                   |                                           |
| テム 一覧/         | 便新                                        |                                                    |             |                                                        |                                                                                  |             |                                       |                                      |            |                                                                   |                                           |
|                |                                           |                                                    |             |                                                        | パラメータ                                                                            |             |                                       |                                      | アクセス権      |                                                                   |                                           |
| 履歴             | 更新廃止                                      | No⇔<br>∶予定日時⇔                                      | 最終実行日時令 代入順 | ■序 € スタック名 😝                                           | テンプレートファイル令                                                                      | 夫()<br>構築更新 | /刈家<br>会 削除会 リトラ・                     | オノショノ<br>イ回教会 <sup>↓</sup> スタック削除保護会 | アクセス許可ロール⇔ | 最終更新日時⇔                                                           | 最終更新者⇔                                    |
| 履歴             | 更新 廃止                                     | 1 04/01 12:10                                      |             | 1-KMS                                                  | TPF_Security_KMS                                                                 | •           | •                                     |                                      |            | 2021/05/01 00:00:00                                               | データポータビリティプロ                              |
| 履歴             | 更新廃止                                      | 2 04/01 12:10                                      |             | 2-53                                                   | TPF_Strage_S3                                                                    | •           | • 2                                   |                                      |            | 2021/05/01 00:00:00                                               | データポータビリティプロ                              |
| 履歴             | 更新廃止                                      | 3 04/01 12:10                                      |             | 3-SNS                                                  | TPF_AppIntegration_SNS                                                           | •           | •                                     |                                      |            | 2021/05/01 00:00:00                                               | データポータビリティプロ                              |
| 履歴             | 更新廃止                                      | 4 04/01 12:10                                      |             | 4-CloudTrail                                           | TPF_Management_CloudTrail                                                        | •           | •                                     |                                      |            | 2021/05/01 00:00:00                                               | データポータビリティプロ                              |
| 履歴             | 更新廃止                                      | 5 04/01 12:10                                      |             | 5-Network                                              | TPF_Network                                                                      | •           | •                                     |                                      |            | 2021/05/01 00:00:00                                               | データポータビリティプロ                              |
| 履歴             | 更新廃止                                      | 6 04/01 12:10                                      |             | 6-SecurityGroup                                        | TPF_SecurityGroup                                                                | •           | •                                     |                                      |            | 2021/05/01 00:00:00                                               | データポータビリティプロ                              |
| 履歴             | 更新廃止                                      | 7 04/01 12:10                                      |             | 7-Bastion                                              | TPF_Bastion                                                                      | •           | •                                     |                                      |            | 2021/05/01 00:00:00                                               | データポータビリティプロ                              |
| 履歴             | 更新廃止                                      | 8 04/01 12:10                                      |             | 8-AutoScale                                            | TPF_AutoScale                                                                    | •           | •                                     |                                      |            | 2021/05/01 00:00:00                                               | データポータビリティプロ                              |
| 履歴             | 更新 廃止                                     | 9 04/01 12:10                                      |             | 9-VPCflowlogs                                          | TPF_Management_VPCflowlogs                                                       | •           | •                                     |                                      |            | 2021/05/01 00:00:00                                               | データポータビリティプロ                              |
| 履歴             | 更新 廃止                                     | 10 04/01 12:10                                     |             | 1 10-TrustedAdvisorAla                                 | rm TPF_Management_TrustedAdvisorAlarm                                            | •           | •                                     |                                      |            | 自2021/05/11 16:20:06                                              | データポータビリティプロ                              |
| 履歴             | 更新 廃止                                     | 11 04/01 12:10                                     |             | 1 11-CloudWatchAlarm                                   | TPF_Management_CloudWatchAlarm                                                   | •           | •                                     |                                      |            | 2021/05/01 00:00:00                                               | データポータビリティプロ                              |
| 履歴             | 更新 廃止                                     | 12 04/01 12:10                                     |             | 1 12-WAF                                               | TPF_Scurity_WAF                                                                  | •           | •                                     |                                      |            | 2021/05/01 00:00:00                                               | データポータビリティプロ                              |
| 履歴             | 更新 廃止                                     | 13 04/01 12:10                                     |             | 1 13-Metricsfilter                                     | TPF_Management_Metricfilter                                                      | •           | •                                     |                                      |            | 2021/05/01 00:00:00                                               | データポータビリティプロ                              |
| 履歴<br>履歴<br>履歴 | 更新     廃止       更新     廃止       更新     廃止 | 11 04/01 12:10<br>12 04/01 12:10<br>13 04/01 12:10 |             | 1 11-CloudWatchAlarm<br>1 12-WAF<br>1 13-Metricsfilter | TPF_Management_CloudWatchAlarm<br>TPF_Scurity_WAF<br>TPF_Management_Metricfilter | • • •       | • • • • • • • • • • • • • • • • • • • |                                      |            | 2021/05/01 00:00:00<br>2021/05/01 00:00:00<br>2021/05/01 00:00:00 | データポータビリティブ<br>データポータビリティブ<br>データポータビリティブ |

| 説明                                              |                                                    |                                                                                                    |                                                                                                    |
|-------------------------------------------------|----------------------------------------------------|----------------------------------------------------------------------------------------------------|----------------------------------------------------------------------------------------------------|
| 表示フィルタ                                          |                                                    |                                                                                                    | <b>6</b>                                                                                                    |
| 一覧/更新                                           |                                                    |                                                                                                    | 88 ⊯↓<br>89 ⊯ 2.ElasticLoadBalancing↓<br>90 #↓                                                                                                    |
| 屈歴 更新 廃止 素材ID 寺 テンプレート埋込変数名 ↔                   | テンプレート素材<br><u>CS Template Bastion.yaml</u>        | 変数定義<br>VAR_ImageId_Bas:<br>VAR_InstanceType_Bas:<br>VAR_KevName_Bas:                                                                                                    | 91 #↓<br>92 # 2-1.ElasticLoadBalancing↓<br>93 #↓<br>94 ElasticLoadBalancing1:↓<br>95 Type: 'AWS::ElasticLoadBalancingV2::LoadBalancer'↓<br>96 Properties:↓<br>97 IpAddressType: ipv4↓<br>97 IpAddressType: ipv4↓                                                                                                    |
| <b>题题 题新 廃止</b> 100,012 TPF_AutoScale           | CS Template AutoScale.yaml                         | VAR_HealthCheckPath:<br>VAR_BlockDeviceName:<br>VAR_BlockDeviceVolume:<br>VAR_BlockDeviceVolume:<br>VAR_Instanter Veb:<br>VAR_Instanter Veb:                                                | <ul> <li>So LoadbalainerAttributes.↓</li> <li>Key: access_logs.s3.enabled↓</li> <li>Value: true↓</li> <li>Key: access_logs.s3.bucket↓</li> <li>Value:↓</li> <li>Fn::ImportValue: !Sub \$[SystemName]-S3BucketNameAlbLog↓</li> <li>Key: access_logs.s3.prefix↓</li> <li>Value: !Ref AlbCogPrefix↓</li> </ul>                 |
| Ans<br>Te                                       | sible変数化し<br>emplate File                          | <pre>VeryName_red:<br/>veryInitiateArn:<br/>VALEIbDoprefix1:<br/>VALEIbDoletionPolicy:<br/>v \_MaxInstance:<br/>v \_MinInstance:<br/>V \_MinInstance:<br/>V \_CalingCoolDown:<br/>VAL</pre> | <ul> <li>106 - Key: deletion_protection.enabled↓</li> <li>107 Value: false↓</li> <li>108 - Key: idle_timeout.timeout_seconds↓</li> <li>109 Value: 60↓</li> <li>110 - Key: routing.http2.enabled↓</li> <li>111 Value: true↓</li> <li>112 Name: !Sub ~elb~{SystemName}-001~↓</li> <li>113 Scheme: internet-facing↓</li> </ul> |
| 藤庭 東新 廃止 100,013 TPF Management VP(してこ          | ちらで管理                                              | VAR_HttpAllow:<br>VAR_LogGroupRetentionInDa                                                                                                    | 114 SecurityGroups:↓<br>115 - Fn::ImportValue: ISub \$[SystemName]-ELBSecurityGroup↓<br>116 Subnets:↓<br>117 - En::ImportValue: ISub \$[SystemName]-CheckIdD.blict.                                                                                                    |
|                                                 | rm CS Template Management TrustedAdvisorAlarm.yaml | VAR_EMailInfraAdminGroup<br>VAR_EMailInfraMemberGroup<br>VAR_AlarmPeriod:<br>VAR_NotificationTrustedAc                                                                                      | <pre>118 - Fn::ImportValue: Isub \$isystemMame]-SubnetIdPublic2+ 119 #- Fn::ImportValue: Isub \$iSystemMame]-SubnetIdPublic2+ 120 #- Fn::ImportValue: Isub sub-\$[SystemMame]-public-001+ 121 Tags:+ 122 - Key: Name+ 122 Value: Usub [Usub [Usub sub-\$[SystemMame]-001]]</pre>                                            |
| 题题 更新 廃止 100,015 TPF_Management_CloudWatchAlarm | CS Template Management CloudWatchAlarm.yaml        | VAR_NetBytesRecv:<br>VAR_NetBytesSent:<br>VAR_FileSystemType:                                                                                                    | 124 - Key: Environment↓<br>125 Value: Isub "\${Environment}"↓<br>126 - Key: Application↓                                                                                                    |
| 题题 更新 廃止 100,016 TPF_Scurity_WAF                | CS Template Security WAF.yaml                      | VAR_BufferSize:<br>VAR_BufferInterval:<br>VAR_CompressionFormat:<br>VAR_BucketNameWAFLog:<br>VAR_ExpirationDayWAFLog:                                                                       | 127       Value: !Sub "\${Application]"↓         128       - Key: Owner↓         129       Value: !Sub "\${Owner}"↓         130       - Key: Department↓         131       Value: !Sub "\${Department}"↓         132       - Key: CostCenter↓         133       Value: !Sub "\${CostCenter}"↓                               |
| 展歴 更新 廃止 100,017 TPF_Management_Metricfilter    | CS Template Management Metricsfilter.yaml          |                                                                                                    | 134 +                                                                                                    |

# 参考 - 通常はユーザが見ることはないメニュー - (4/4)

| Exastro<br>IT Automation | Ansible-Legacy                                                                                                    |                                         | ようこそ[1stモデル管理者]さん<br>ログインID [1st-admin]<br>パスワード変更 ログアウト                                                                                                    |
|--------------------------|----------------------------------------------------------------------------------------------------|-----------------------------------------|----------------------------------------------------------------------------------------------------|
| ≡ Menu                   |                                                                                                    |                                         |                                                                                                    |
| メインメニュー                  | 説明                                                                                                    |                                         | ▽開く                                                                                                    |
| Movement一覧               | 表示フィルタ                                                                                                    |                                         | ▽開く                                                                                                    |
| Playbook素材集              | 一覧/更新                                                                                                    |                                         | 01                                                                                                    |
| Movement-Playbook紐付      | 履歴 更新 廃止 素材ID <del>→</del> Playbook素材名 <del>→</del>                                                                                                    | Playbook素材 Movement                     | 8 template_parameters: ↓<br>9 UpdateDate: "{{ lookup('pipe','date +%Y%m%d%H%M') }}"↓<br>10 role_arn: "arn:aws:iam::{{ VAR_accountId }}:role/CloudFormationRole"↓ |
| 代入値自動登録設定                | 履歴         更新         廃止         100,001         CloudFoamationモジュール実行/構築更新                                                                                           | CloudForamtion.yaml                     | 11 validate_certs: no↓<br>12 when: item.1 == '●'↓                                                                                                    |
| 作業対象ホスト                  | <b>顧提 更新 廃止</b> 100,002 CloudFormationモジュール実行/構築更新/基盤・ローノ                                                                                                    | CloudFormation_IAM.yam1 Movemen         | 13 with_together: ↓<br>14 - "[[ VAR_stackName_]]"↓                                                                                                    |
| 代入値管理                    | <b>顧歴 更新 廃止</b> 100,003 CloudFoamationモジュール実行/構築更新/IAMユーザー                                                                                                    | <u>CloudFormation_User.yam1</u> Movemen | 15 - ~~{{ VAR_EXE_FLAG }}~↓<br>16 environment: ↓                                                                                                    |
|                          | 確定         更新         所止         100,005         CloudFormationモジュール実行/削除           履歴         更新         廃止         100,005         CloudFoamationモジュール実行/削除/IAMユーザー | CloudFormation_Delete_yam1 Movemer      | 17 AWS_ACCESS_KEY_ID: "{{ VAR_ACCESS_KEY }}"↓<br>18 AWS_SECRET_ACCESS_KEY: "{{ VAR_SECRET_ACCESS_KEY }}"↓                                                        |
| 作業美行                     | 履歴 更新 廃止 100,006 テンプレートファイルを作成                                                                                                    | TemplateFile.yaml Movemen               | 19 AWS_DEFAULT_REGION: "{{ VAR_REGION }}"↓<br>20 EOFJ                                                                                                    |
| 作業状態確認                   | 歴歴  更新  廃止   100,007 テンプレートファイルを作成/IAMユーザー                                                                                                    | TemplateFile_User.yaml Movemer          |                                                                                                    |
| 作業管理                     | 履歴 更新 廃止 100,008 機器一覧同期 / EC2取得                                                                                                    | 1-GetEc2List.yml Movemen                | < >                                                                                                    |
|                          | 履歴 更新 廃止 100,009 機器一覧同期 / 機器一覧                                                                                                    | 2-DeviceList.yml Movemen                | 15+1970000%31113 15+モナル2021/05/01 00:00:00 テータホータビリテイノロシージャ                                                                                                    |
|                          | 履歴 更新 廃止 100,010 機器一覧同期 / ホストグループ                                                                                                    | <u>3-HostGroup.yml</u> Movemen          |                                                                                                    |
|                          |                                                                                                    | 4-Parameter.yml Movemer                 | 2 - name: Ureate lemplatefile↓<br>3 template: src="{{_item.1 }}" dest="{{symphony_workflowdir }}/{{ item.0 }}.yaml"↓                                             |
|                          |                                                                                                    | Teams message success.vaml              | 4 when: item.2 == ´●´↓<br>5 with together: ↓                                                                                                    |
|                          |                                                                                                    | Teams_message_error.yaml                | 6 - "[{ VAR_STACKNAME }]" ↓<br>7 _ "// VAD_TDEETLE 11"                                                                                                    |
|                          | <b>摩提 更新 廃止</b> 100,015 ユーザーデータを押い                                                                                                    | Set_user_data.yaml Movemen              | 8{{ { { VAR_EXE_FLAG } }} // ↓                                                                                                    |
|                          | 同志していた。                                                                                                    | Get_elb_dnsnameyaml Movemer             |                                                                                                    |
|                          | ※ 単純th Dlavbook ズ                                                                                                    |                                         |                                                                                                    |
|                          | ※ 半型なridyDUUK C                                                                                                    |                                         |                                                                                                    |
|                          | 宝珥でキています                                                                                                    |                                         |                                                                                                    |
|                          | 天切してしいより                                                                                                    |                                         | ×                                                                                                    |
|                          |                                                                                                    |                                         | ↓<                                                                                                    |

# 付録A - 出来上がったシステムのEC2にAnsibleを使って設定変更する -

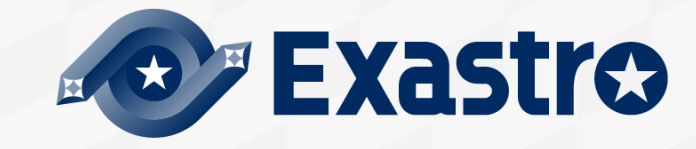

#### 付録A - 出来上がったシステムのEC2にAnsibleを使って設定変更する - (1/6)

### 稼働中のEC2(オートスケール)に<mark>緊急でパッチ適用するケース</mark>などにおいて Exastro ITA + Red Hat Ansible Automation Platformを活用頂けます

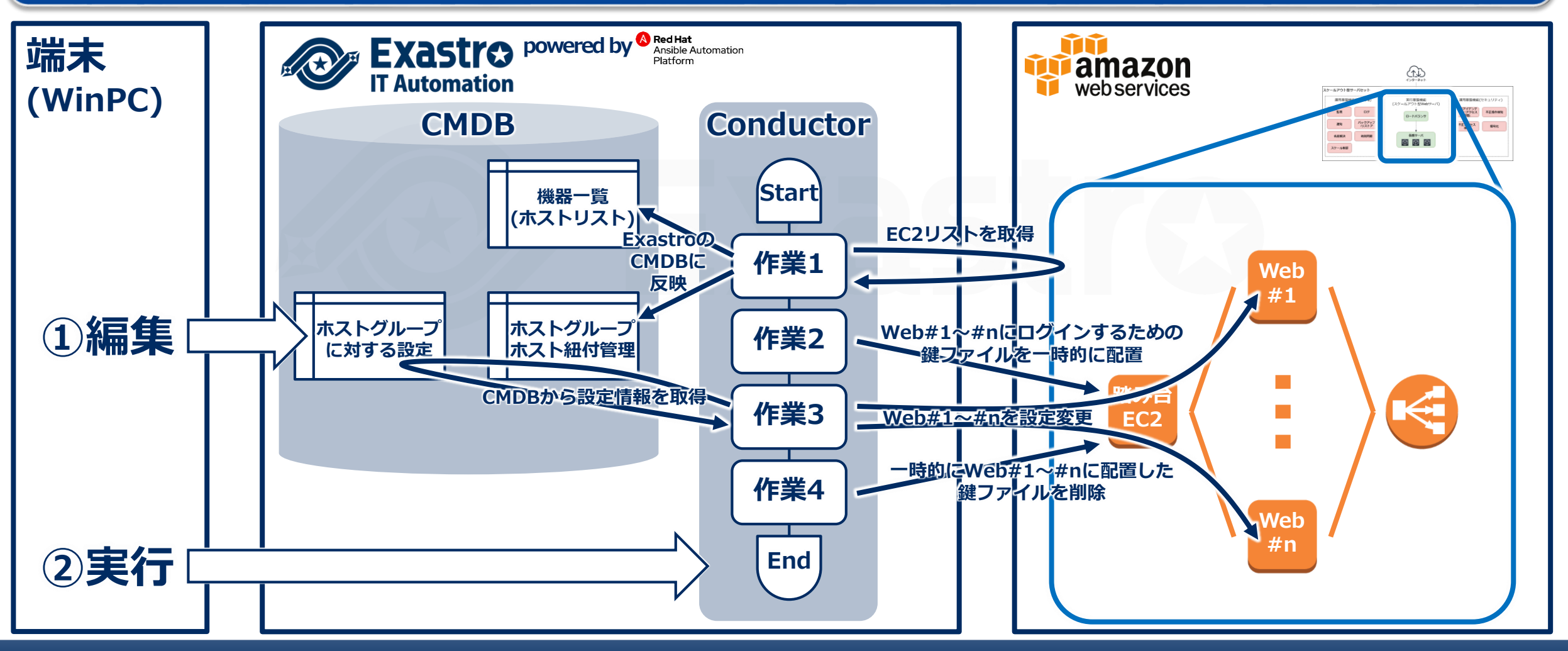

#### 付録A - 出来上がったシステムのEC2にAnsibleを使って設定変更する - (2/6)

# オートスケール対象の複数台のEC2に対してWeb画面に画像(※)を挿入します。 ※ EC2に対するパッチ適用に見立ててご理解ください。

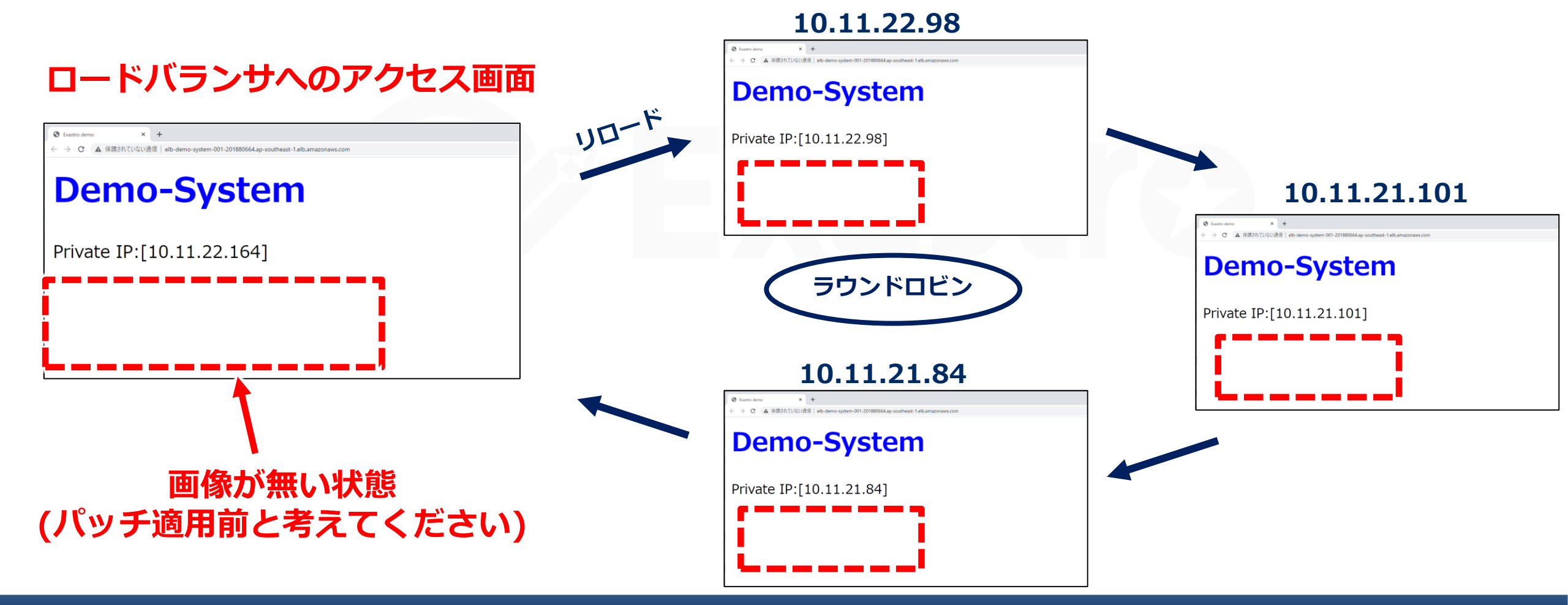

### 付録A - 出来上がったシステムのEC2にAnsibleを使って設定変更する - (3/6)

| Exastro<br>IT Automation | Ansible共通                                                                                                    |                                                                                                    | ようこそ[1stモデル管理者]さん<br>ログインID [1st-admin]<br>パスワード変更 ログアウト |                                  |               |
|--------------------------|----------------------------------------------------------------------------------------------------|----------------------------------------------------------------------------------------------------|----------------------------------------------------------|----------------------------------|---------------|
| ≡ Menu                   |                                                                                                    |                                                                                                    |                                                          |                                  |               |
| メインメニュー                  | 説明                                                                                                    |                                                                                                    | ▽開く                                                      |                                  |               |
| インターフェース情報               | 表示フィルタ                                                                                                    |                                                                                                    | ▽開く                                                      |                                  |               |
| Ansible Towerホスト一覧       | 一覧/更新                                                                                                    |                                                                                                    | △閉じる                                                     |                                  |               |
| グローバル変数管理                | 履歴 更新 廃止 素材ID  ファイル埋込変数名  ファイル素材                                                                                                    | アクセス権<br>アクセス許可ロール会 最終更新日時会                                                                                                    | 最終更新者♦                                                   |                                  |               |
| ファイル管理                   | 题版 更新 廃止 100,001 CPF_EC2_USER_DATA ec2_userdata                                                                                                    | 1stモデル管理者ロール,インフラ管理者ロール,インフラメンバーロール Webサーバのユー 2021/05/01 00:00:00 デー                                                                        | タポータビリティプロシージャ                                           |                                  |               |
| テンプレート管理                 | 展开 Did Ala Anger Content and Ala Anger Anger An | g 1stモデル管理者ロール,インフラ管理者ロール,インフラメンバーロール Webサーバの表示 2021/05/01 00:00 デー<br>1ctモデル管理者ロール、インフラ管理者ロール、インフラメンバーロール、踏み会せーバのです。2021/05/01 00:00:00 デー | タポータビリティブロシージャ                                           |                                  |               |
| 収集インターフェース情報             | 履歴 更新 廃止 190,003 CFT_KET_FAIK_GKST10k Uummy_pem                                                                                                    | 1stモデル管理者ロール,インフラ管理者ロール,インフラメンバーロール Webサーバのキー 2021/05/01 00:00:00 デー                                                                        | タポータビリティプロシージャ                                           |                                  |               |
| 収集項目値管理                  | フィルタ結果件数:4<br>Excel出力                                                                                                    | 挿入したい画像をアップロー<br>(パッチデータをアップロー         素材II0       ファイル埋込変数名*         7       CPF_IMAGEFILE         現在アップロードされているファイル:       デモ表示用画像        | -ド<br>ドするイメ-                                             | -ジ)<br><sup>最終更新日時</sup><br>自動入力 | 最終更新者<br>自動入力 |
|                          | 豆琢                                                                                                    | super-tower.jpg                                                                                                    |                                                          |                                  |               |
|                          | 全件ダウンロードとファイルアップロード編集                                                                                                    | ファイルを選択選択されていません                                                                                                    |                                                          |                                  |               |
|                          | 変更履歴                                                                                                    | <u>事前アップロード</u><br>アップロード状況:                                                                                                    |                                                          |                                  |               |
|                          |                                                                                                    | ※*は必須項目です。                                                                                                    |                                                          |                                  |               |
|                          |                                                                                                    | 戻る更新                                                                                                    |                                                          |                                  |               |

#### 付録A - 出来上がったシステムのEC2にAnsibleを使って設定変更する - (4/6)

| メインメニュー                 | スケジューリング                                             |                                                                  |                                         | ▽開く         |
|-------------------------|------------------------------------------------------|------------------------------------------------------------------|-----------------------------------------|-------------|
| Conductorインターフェース<br>情報 | Conductor[フィルタ]                                      |                                                                  |                                         | ▽開く         |
| Conductorクラス一覧          | Conductor[一覧]                                        |                                                                  |                                         | △閉じる        |
| Conductorクラス編集          | 選択 ConductorクラスID会 Conductor名称会                      | 説明令                                                              | 最終更新日時⇔                                 | *           |
| Conductor作業実行           | 100,001 AWS管理者基盤 / 構築・更新                             | AWS管理者のIAMグループ、IAMポリシーの作成または更新を実行します。<br>◆実行ユーザー: 「1stモデル管理者」    | 2021/05/01 00:00:00 データポータビリティプロシ       | /ージャ        |
| Conductor作業確認           | 100,002 インフラユーザー基盤 / 構築・更新                           | インフラユーザーのIAMグループ、IAMポリシーの作成または更新を実行します<br>◆実行ユーザー:「AWS管理者」       | . 2021/05/01 00:00:00 データポータビリティプロシ     | <u>ィージャ</u> |
| Conductor作業一覧           | 100,003 CloudFormation□−ル / 構築・更新                    | CloudFormation実行用IAMロールの構築・更新を実行します。<br>◆実行ユーザー: 「AWS管理者」        | 2021/05/01 00:00:00 データポータビリティプロシ       | マージャ        |
| Conductor定期作業実行         | 100,004 オートスケールWebシステム / 構築・更新                       | オートスケールWebシステムの構築・更新を実行します。<br>◆実行ユーザー: 「インフラ管理者」                | 2021/05/01 00:00:00 データボータビリティプロシ       | ·ージャ :      |
|                         | 100,005 セキュリティ付帯機能 / 構築・更新                           | セキュリティ付帯機能の構築・更新を実行します。<br>▲ 幸福コー + ビー・フロー 医研究 1                 | 2021/05/01 00:00:00 データボータビリティプロシ       | ·ージヤ :      |
|                         | 100,006 オートスケールWebサーバへPlaybook実行                     | オートスケー儿WebシステムのWebサーバへPlaybookを実行します。<br>▲宝行ユーザー・「インフニ答理考」       | )21/05/01 00:00:00 データポータビリティプロシ        | ·ージャ :      |
|                         | 100,007 AWS管理者(IAMユーザー,ITAユーザー)作成                    | 「AWS管理者」としての権限を持ったIAMユーザー,ITAユーザーを作成します。<br>◆実行ユーザー: 「1stモデル管理者」 | 2021/05/01 00:00:00 データポータビリティプロシ       | <u>ィージャ</u> |
|                         | 100,008 インフェ 管理者 パエムコーゼー エハハコーシー)の作成                 |                                                                  | ま2021/05/01 00:00:00 データポータビリティプロシ      | ージャ         |
|                         |                                                      |                                                                  | lawbook 主任                              | した違切        |
|                         | オペレーション[一覧]                                          |                                                                  |                                         |             |
|                         |                                                      |                                                                  |                                         |             |
|                         | 選択 No.                                               | 定日時会 最終実行日時会 アク                                                  | アク <sup>1</sup><br>最終更新日時合 最終更新者<br>セス許 | ⇔           |
|                         | ○ 100,001 100,001 共通オペレーション(1stモデル) 2021/04/         | 101 12:10 1stモデル管理者ロール,AWS管理者ロール                                 | 2021/05/01 00:00:00 データポータビリティ          | プロシージャ      |
|                         | 100,002         100,002 環境A(1stモデル)         2021/04/ | 701 12:10 1stモデル管理者ロール AWS管理者ロール,インフ                             | ラ管理 2021/05/01 00:00:00 データポータビリティ      | プロシージャ      |
|                         | ○ 100,003 100,003 境境B(1stモナル) 2021/04                | 31 12:10 1stセテル管理者ロール,AWS管理者ロール,インフ                              | ラ管理2021/05/01 00:00:00 データポータビリティ       | がトな選        |
|                         | フィルタ結果件数: 3                                          |                                                                  |                                         |             |
|                         |                                                      | ─例えば「環境A(1st                                                     | モデル)  を選                                | 沢           |

#### | 付録A - 出来上がったシステムのEC2にAnsibleを使って設定変更する – (5/6)|

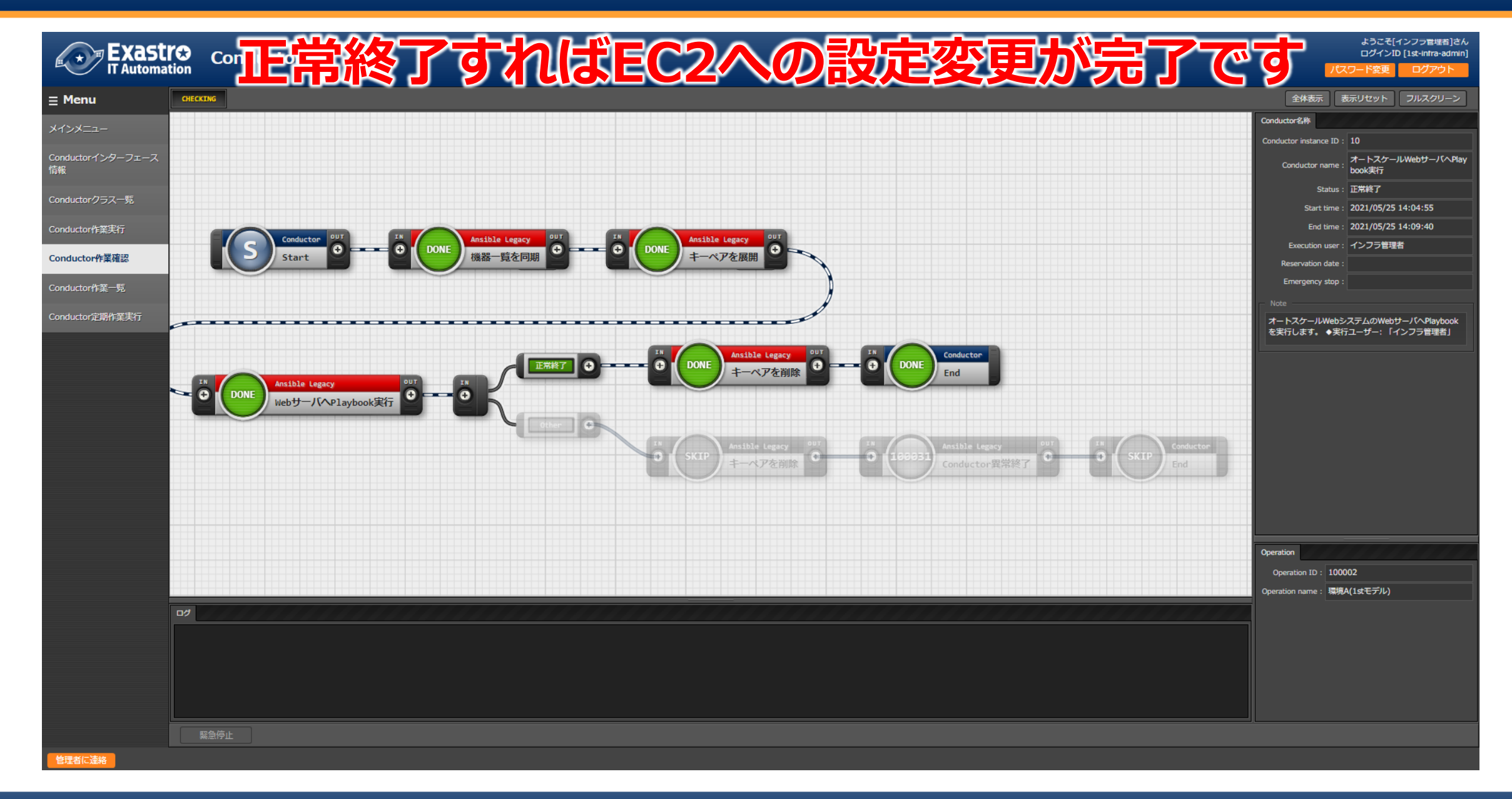

付録A - 出来上がったシステムのEC2にAnsibleを使って設定変更する - (6/6)

# オートスケール対象の複数台のEC2に画像が挿入されます。 (パッチが適用されたとお考え下さい)

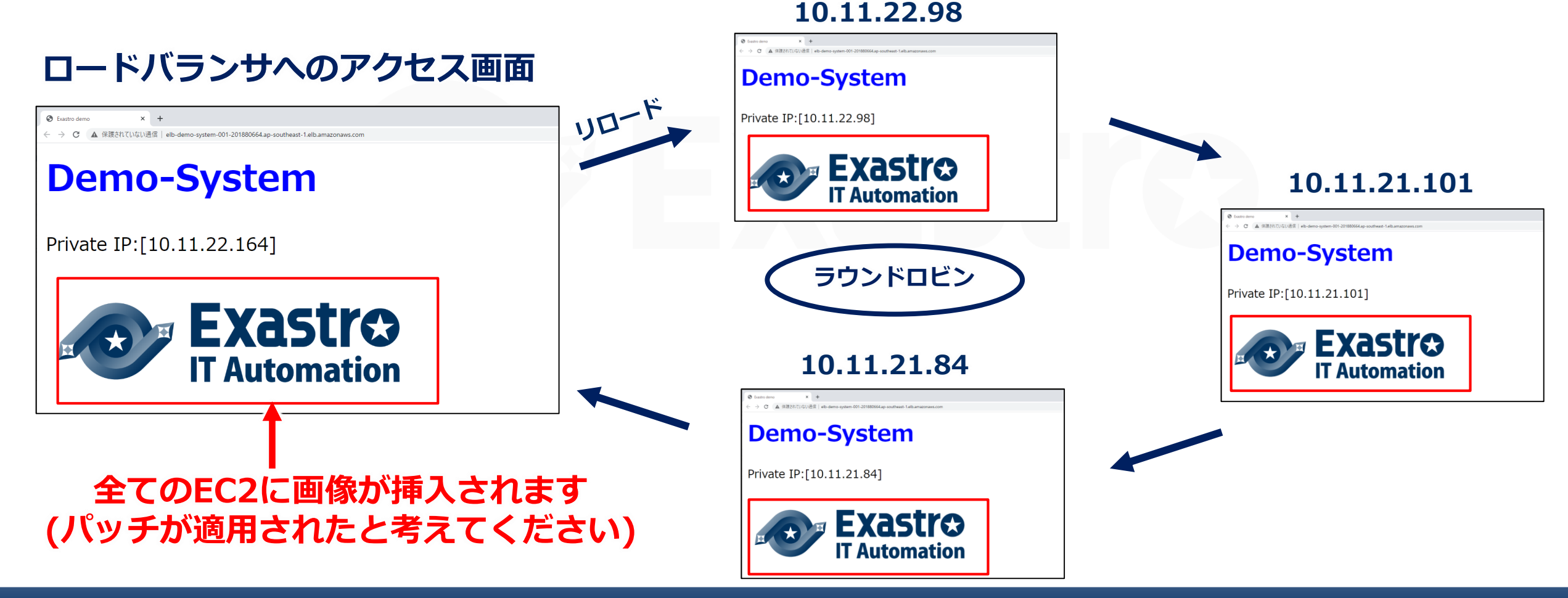

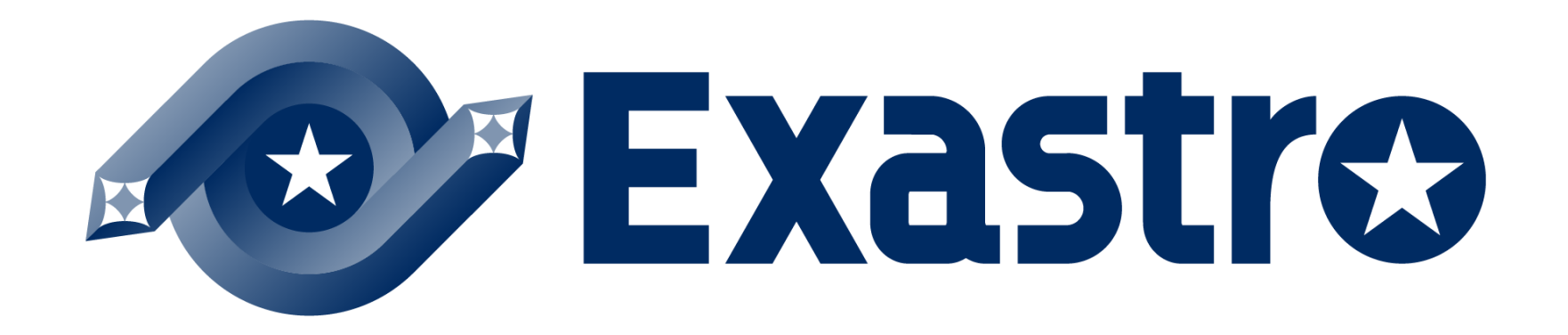